GX33 manažer sluchátka pomocí bluetooth. Nastavte spojení s bluetooth na vašem telefonu a PC

- Vyberte si z následujícího: Ukázat můj telefon váš telefon "Nastavení" "Propojení" - Bluetooth" - viditelnost". Zapněte propojení Bluetooth na vašem telefonu. "Nastavení" - "Propojení" - Bluetooth" - "Zapnout/vypnout"
- 2 Zapněte zařízení bluetooth na vašem PC a otevřete nástroje bluetooth (\*1) Zvolte Přidat...

| Zařízení Bluetooth 🛛 🔀               |
|--------------------------------------|
| Zařízení Možnosti Porty COM Hardware |
|                                      |
|                                      |
|                                      |
|                                      |
|                                      |
|                                      |
|                                      |
|                                      |
|                                      |
|                                      |
| Přidat Odebrat Vlastnosti            |
| OK Storno Použít                     |

(\*1) Zařízení Bluetooth

3 Objeví se následující 'Průvodce přidáním zařízení bluetooth' (\*2) Zvolte Moje zařízení je nastaveno a připraveno k vyhledání.

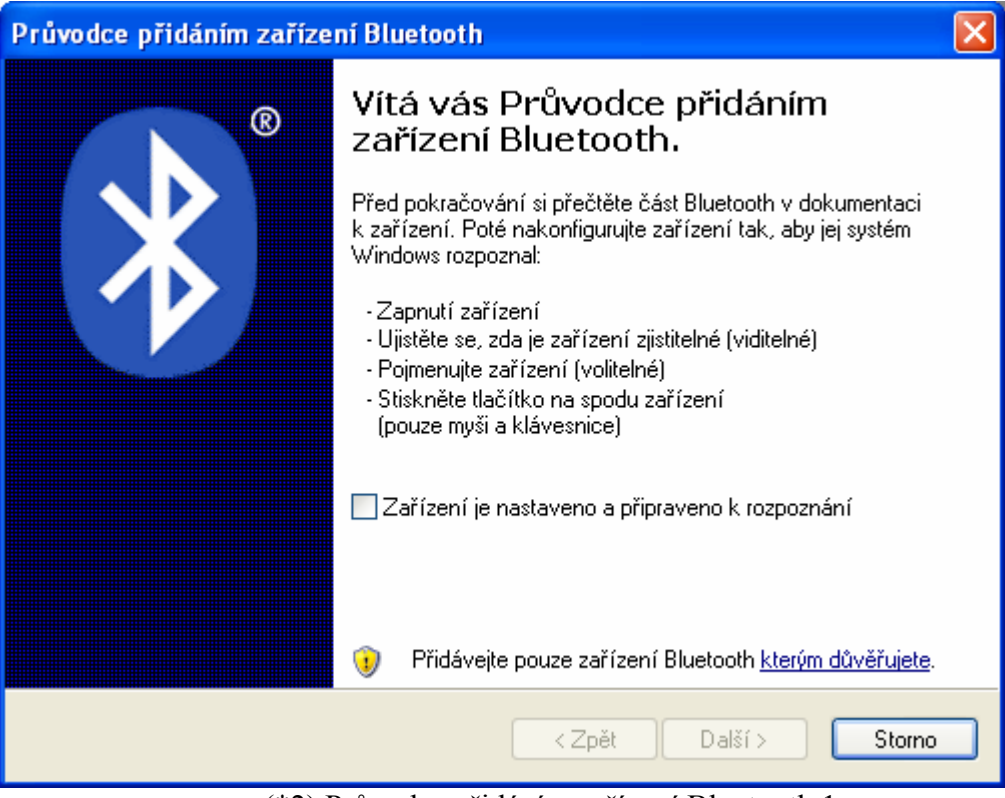

(\*2) Průvodce přidáním zařízení Bluetooth 1

4 Z následující obrazovky zvolte Další> a vaše PC začne hledat zařízení bluetooth. (3\*).

| Průvodce přidáním zařízení Bluetooth                                                                                                    | ×      |
|----------------------------------------------------------------------------------------------------|--------|
| Vyberte zařízení Bluetooth, které chcete přidat.                                                                                                    | *      |
|                                                                                                    |        |
| Pokud není zobrazeno zařízení, které chcete přidat, ujistěte se, zda je zapnuté. Postupujte podle pokynů k instalaci dodaných se zařízením a klepněte na tlačítko Hledat znovu. | znovu  |
| < <b>Zpět</b> Další >                                                                                                    | Storno |
| (*3) Průvodce přidáním zařízení Bluetooth 2                                                                                                    |        |

Po vyhledání zařízení bluetooth se zobrazí seznam dostupných zařízení bluetooth.

5 Zvolte jméno telefonu a Klikněte na Další>.

Pokud nemůžete najít název svého telefonu, zvolte Hledat znovu.

Ujistěte se, že na telefonu bylo zvoleno Ukázat můj telefon. (Pro nastavení Ukázat můj telefon na Vašem telefonu postupujte podle bodu 1.

Klikněte na Další>, budete požádáni o klíč (4\*).

| Průvodce přidáním zařízení Bluetooth                                                                                                    |            |
|----------------------------------------------------------------------------------------------------|------------|
| Potřebujete pro přidání zařízení zadat klíč?                                                                                                    | ×          |
| S odpovědí na tuto otázku vám může pomoci část věnovaná technologii Bluetooth<br>dokumentaci dodané se zařízením. Pokud je zde uveden klíč, použijte jej.                       | v          |
| ◯ Zvolit klíč automaticky                                                                                                    |            |
| Použít klíč nalezený v dokumentaci                                                                                                    | ]          |
| ⊙ Použít vlastní klíč                                                                                                    |            |
| Nepoužívat klíč Doporučujeme použít klíč 8 až 16 znaků dlouhý.                                                                                                    | , který je |
| Vždy byste měli používat <u>klíč</u> (kromě případu kdy je zarizení nepodporuje).<br>Doporučujeme použít klíč dlouhý 8 až 16 znaků. Zvýšení délky klíče zvyšuje<br>zabezpečení. |            |
| < Zpět Další >                                                                                                    | Storno     |

(\*4) Průvodce přidáním zařízení Bluetooth 3

Doporučuje zvolit " Zvolit vlastní klíč". Zadejte klíč podle instrukcí na displeji. 6 Po zadání klíče klikněte na Další> (5\*).

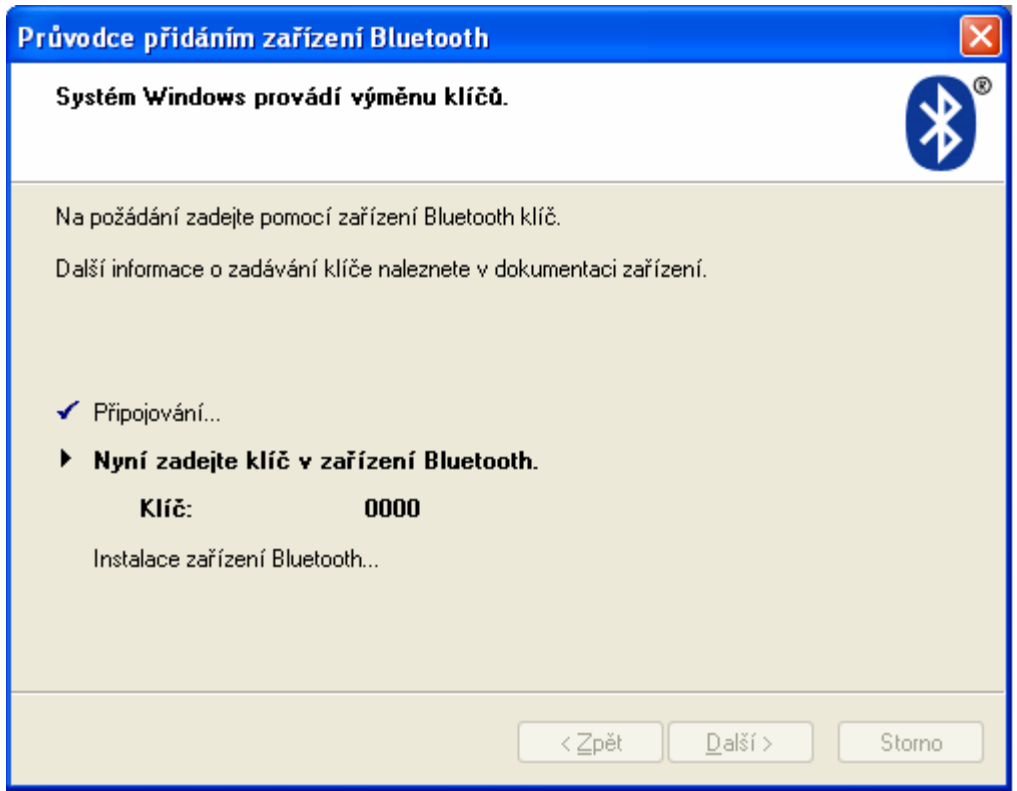

(\*5) Průvodce přidáním zařízení Bluetooth 4

Na shora uvedeném displeji je jako příklad hesla uvedeno "0000".

Jakmile se objeví shora uvedený displej (5\*), Váš telefon zareaguje tónem oznamujícím pohotovost. Zadejte do telefonu klíč.

7 Jakmile dokončíte zadávání hesla, na Vašem PC se objeví následující displej (6\*).

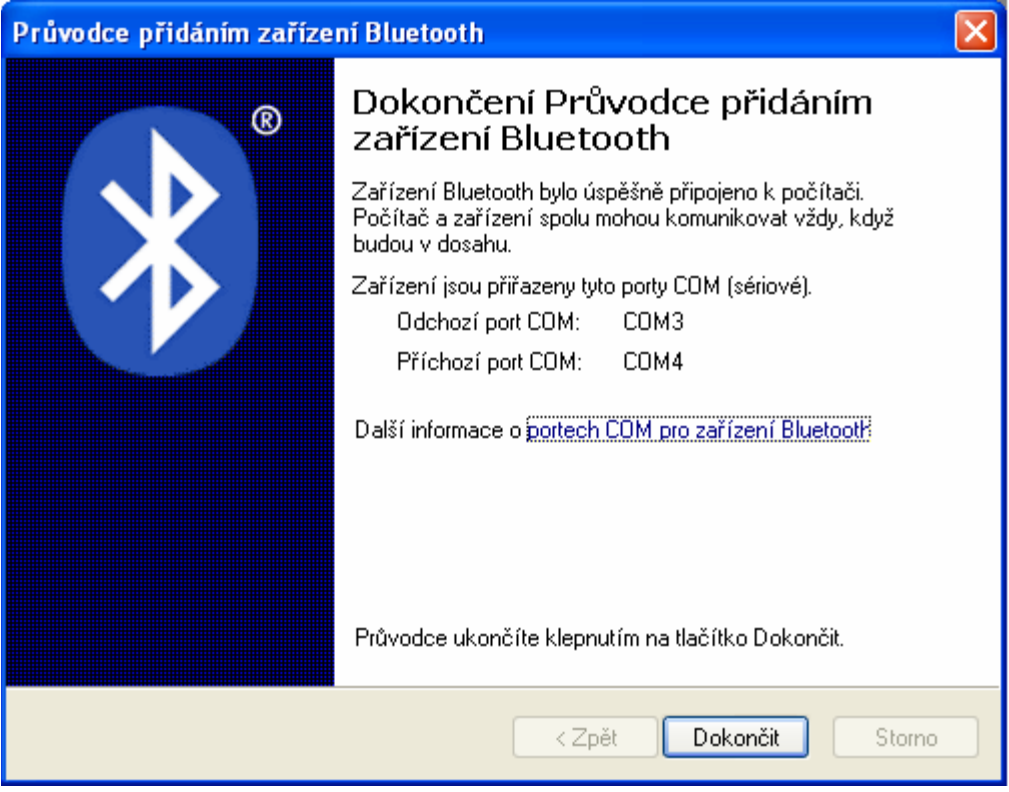

(\*6) Průvodce přidáním zařízení Bluetooth 5

Vaše PC označí COM port vašeho telefonu, takže si prosím zapamatujte "Odchozí COM port".

COM3 je zde pouze příkladem Odchozího COM portu, bude záviset na Vašem PC.

- Jakmile dokončíte všechny shora uvedené postupy, otevřete manažera sluchátka (pomocí bluetooth) na Vašem PC.
   Zvolte software bluetooth Vašeho telefonu.
   "Nastavení" - "Propojení" - PC software" - "Bluetooth".
- 9 Otevřete nastavení rozhraní manažera sluchátka. (7\*). (prosím "Možnost " - "Nastavení rozhraní")

| Nastavení roz | hraní                 |         |
|---------------|-----------------------|---------|
| Port:         | COM 3 🗨 Najít         | OK      |
| Telefon:      | SHARP GX33            | Zruljit |
| Rozhraní:     | BlueTooth Serial Port |         |
|               |                       |         |

(\*7) Nastavení rozhraní

Zkontrolujte prosím COM port.

Pokud je stejný jako "Odchozí COM port", jak je ukázáno na displeji (6\*), manažer sluchátka se může správně spojit s GX33.

Pokud není stejný, nastavte prosím na manažeru sluchátka správný COM port.